# Web Development

Lecture 7 - Dynamic Content

#### Reminders

Main Assignment Details posted to Moodle (top of page)

- Delivery date 15th Dec.

CA Moodle Quiz 14th Nov. Duration 1 Hour. Class continues after quiz.

Watch out for practice quiz in next week's moodle section.

#### Dynamic vs Static Web Pages

- Consider if you were to generate a full page for every single Amazon product, they would be next to impossible to manually manage
- Pages would get corrupt, lost, mistagged, damaged, etc
- Given that all of them look the same, and the data/content is different, we can look at the notion of a template
- If we use a template, we just fill in the blanks, and alter some portions depending on what we need.

#### Header/Footer standardisation

- In any set of company pages, we typically have a standard set of header and footers that are the same on all or most pages.
- There can be other elements as well, not just headers and footers
- They can include common side bars, images, elements for different pages
- We will look at the example of headers and footers, and these can be generalised to other forms yourself

#### Page Layout

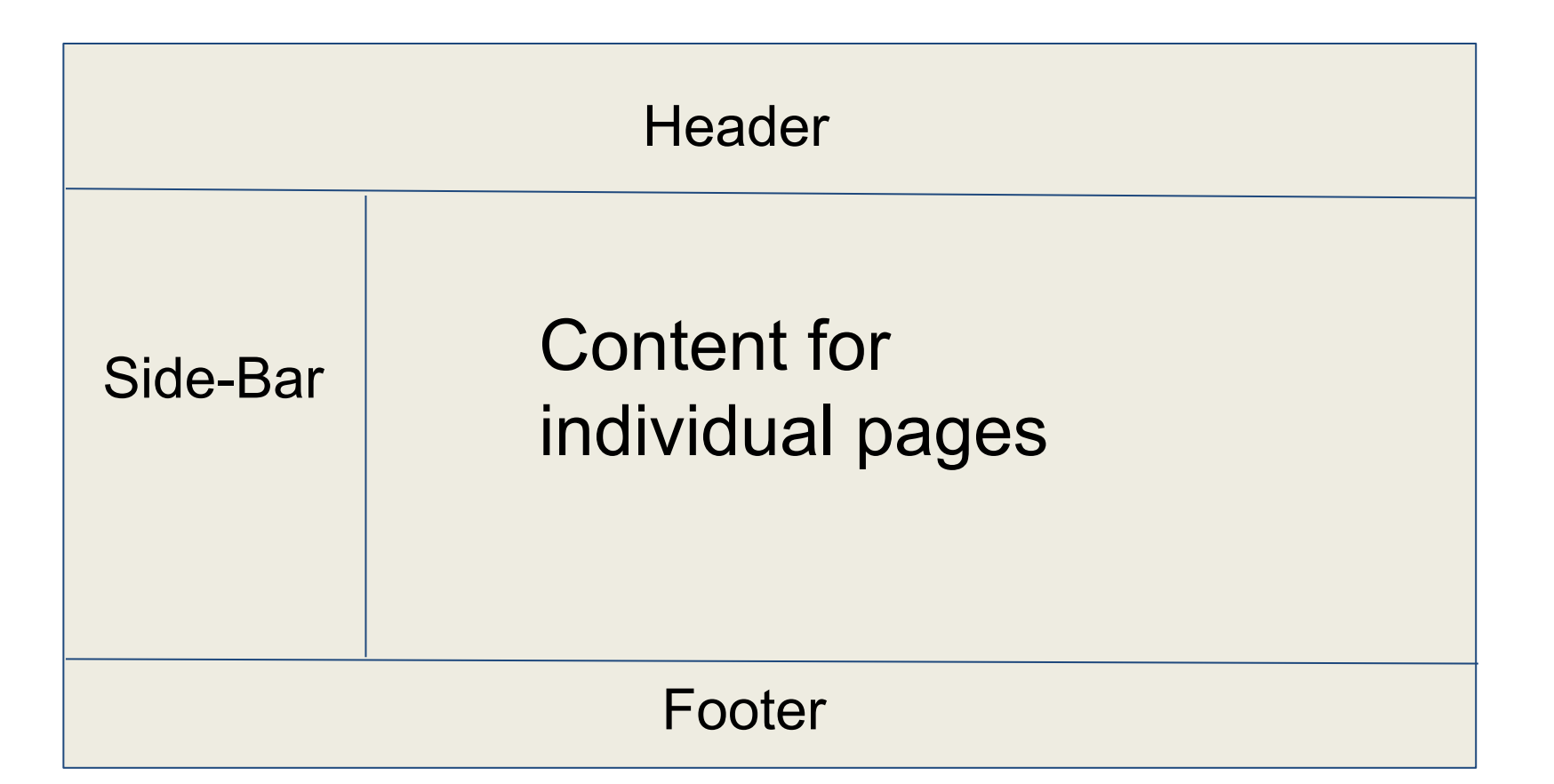

#### Justification for single header/footer

- We are going to create a single file to hold the code for the header and a separate one for the footer
- We then call these on every page that has a header and/or footer
- The idea is that we only have one place to change the code if we decide to change the header or footer, rather than make changes on every page in the site
- This is the same basic idea as creating functions for code reuse rather than rewriting the same code every time
- Particularly useful for menus as they are generally common across an application

#### How to set this up

- To do this, we need separate files for each bit of code that will be common to all files/pages. Create folder **products** under htdocs
- For now we will create a header, footer, index page and second page
  - header.php
  - footer.php
  - index.php
  - second.php
- We will use the index and second page to show the same content on both pages

## header.php

<!DOCTYPE html> <html> <head> </head> <body> <link rel="stylesheet" href="menu.css"> <link rel="stylesheet" href="style.css"> <link rel="stylesheet" href="style.css"> <u> <u> <a href="index.php">Home</a> <a href="index.php">Home</a>

<a href="products.php">List</a><a href="#about">About</a>

- We put whatever should be in every header page in here, in our case,
- Stylesheets
- Menu
- Page title

#### menu.css

```
ul {
```

```
list-style-type: none;
  margin: 0;
  padding: 0;
  overflow: hidden;
  background-color: #333;}
li {
  float: left;}
li a {
  display: inline-block;
  color: white;
  text-align: center;
  padding: 14px 16px;
  text-decoration: none;}
li a:hover {
  background-color: #111;}
```

- Create menu.css in the same folder.
- This will make the menu as a horizontal menu

## footer.php

<div id='footer' > <br/><br/>&copy; CCT College 2017 </div> </body> </html>

HTML special characters, for more see  $\underline{here}$ 

- There is a lot more that we could have in our footer, some pages have very little, just contact info, some have a lot more links, as are appropriate for the specific business requirements
- In our case, we just define a piece of text that says

© CCT College 2017

#### **Include** function

To add the **header** and **footer** to another page we can use the php

include() function.

We just pass as a parameter the file we want included on the page

This can be just a snippet of html code, like we've seen or php code or a mixture of both

#### index.php

```
<?php
include('header.php');
?>
```

// include the header page

<h1>Welcome To our Products App</h1>All sorts of normal content go in here

<?php

?>

include('footer.php'); // include the footer page

#### secondpage.php

<?php

?>

include('header.php'); // include the header page

<h1>Second Page</h1> All sorts of normal content go in here

<?php

?>

include('footer.php'); // include the footer page

## Dynamic Page Content - List of Products

nades

- Now, we want to generate pages based on database entries
- That is, for some online sites that have a large database of products, we don't want to write a separate page for each product, rather, we want to generate the page, or fill in a template based on what comes back out of the database
- Even if the number of products is quite small, we should not hardcode a list of products or hardcode the individual

## **Dynamic Page Content - List of Products**

- We're going to create a Products application
- Create add new product to database (INSERT)
- **R**ead read product from database (SELECT)
- Update- edit existing product on database (UPDATE)
- Delete- remove product from database (DELETE)

#### Let's get set up to try this

- Start your xampp server and associated MySQL Server
- Open your Heidi or **phpMyAdmin** and create a new table:
- Make sure you have selected a database first (wdtest)

CREATE TABLE Products(id INT NOT NULL AUTO\_INCREMENT, product\_name VARCHAR(50) NOT NULL, product\_description VARCHAR(100), cost DECIMAL(8,2), PRIMARY KEY(id));

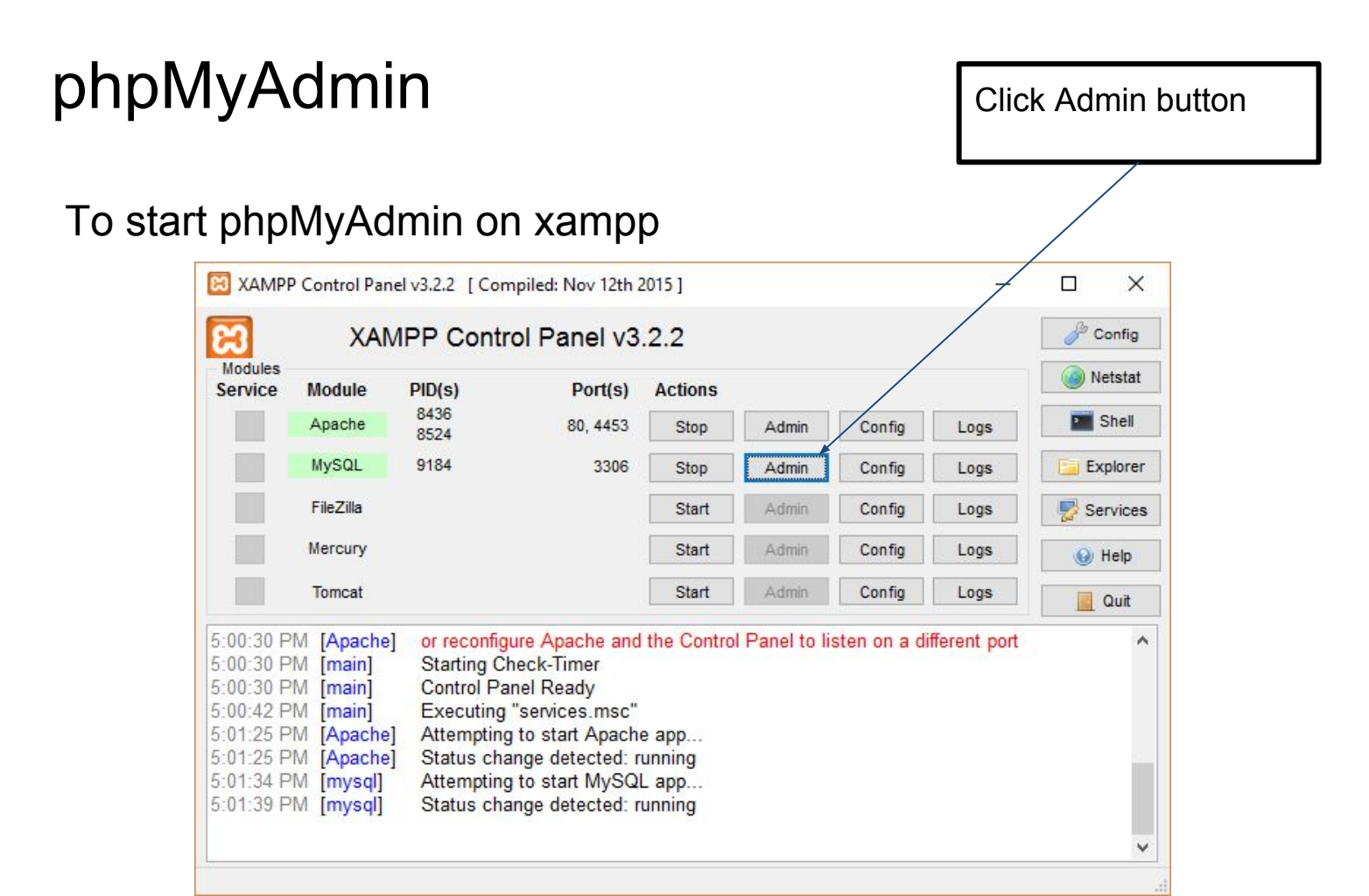

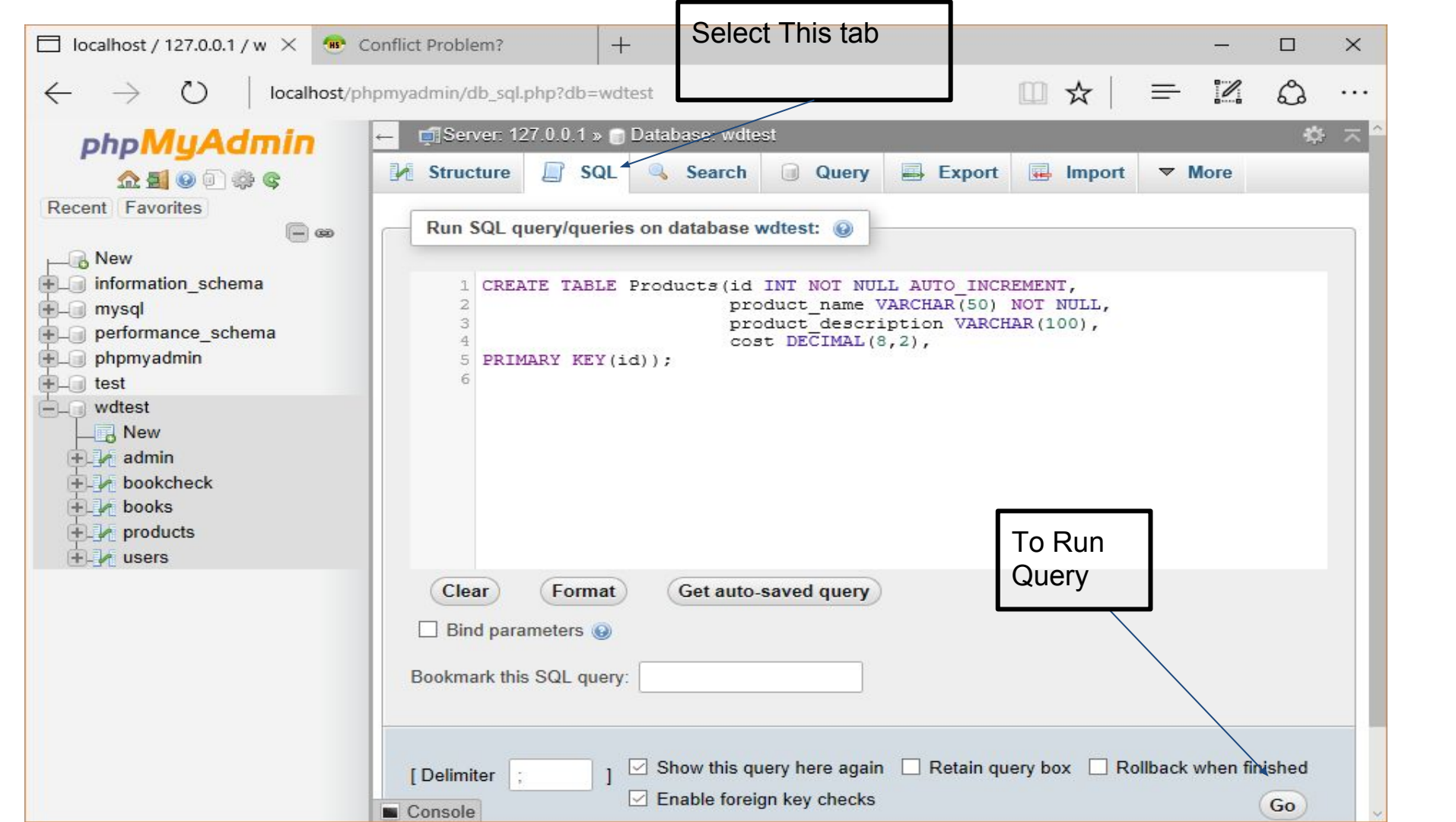

#### phpMyAdmin

#### Or via browser. localhost/phpmyadmin

| ← C ① localhost/phpmyadmin/                         |                                                                                                    |  |  |  |  |  |  |
|-----------------------------------------------------|----------------------------------------------------------------------------------------------------|--|--|--|--|--|--|
| 👖 Apps ★ Dockmarks 🧥 My Fyant                       | google maps 🔘 Specials 👿 My Account Overview 📙 HP 👖 phonegap-plugin-ba                                                                                                    |  |  |  |  |  |  |
| php <mark>MyAdmin</mark><br>☆ ∰ @ ① ☆ ©             | <ul> <li>         → Server: 127.0.0.1         <ul> <li>Databases</li> <li>SQL</li> <li>Status</li> <li>User accounts</li> <li>Export</li> <li>Impo</li> </ul> </li> </ul> |  |  |  |  |  |  |
| Recent Favorites                                    | General settings                                                                                                    |  |  |  |  |  |  |
| information_schema     mysql     performance_schema | Server connection collation : utf8mb4_unicode_ci                                                                                                    |  |  |  |  |  |  |
| • test<br>• wdtest                                  | Appearance settings                                                                                                    |  |  |  |  |  |  |
|                                                     | English V                                                                                                    |  |  |  |  |  |  |
|                                                     | <ul> <li>Theme: pmahomme </li> <li>Font size: 82% </li> </ul>                                                                                                    |  |  |  |  |  |  |
|                                                     | Je More settings                                                                                                    |  |  |  |  |  |  |

#### Add some data

- Now that we have a table, let's add some data to the table
- Specifically some products
- Add 6 7 products to the table, either via SQL statement or ia the INSERT tab

| ) | Eg | 1 | phone    | Some amazing phone An     | 235.43  |
|---|----|---|----------|---------------------------|---------|
|   | 0  | 2 | tablet   | even better tablet Snazzy | 452.00  |
|   | 0  | 3 | laptop   | laptop                    | 1234.54 |
|   | 0  | 4 | desktop  | Big fancy gaming machine  | 2345.43 |
|   | 0  | 5 | monitor  | 32 inch flat screen       | 345.32  |
|   | 0  | 6 | mouse    | standard mouse            | 9.99    |
|   | 0  | 7 | keyboard | wireless keyboard         | 20.99   |

insert into products (product\_name,product\_description,cost)
values('pc','Laptop Lenovo',789.00);

#### Double check

• Double check that the data is actually in there:

#### **SELECT \* FROM Products;**

### Products.php

- First, let's create a page that will show our **list of products** from the database.
- Essentially,
  - we want to call the database
  - use our select statement to get the information from the database and
  - display this information to the page
- Later we will link these list entries with the specific **product pages**
- If you haven't done it already. Let's create a folder under htdocs folder called **products** where we will put our new files

# db.php

```
<?php

try{

$host ='127.0.0.1';

$dbname = 'wdtest';

$user = 'root';

$pass = ";

$DBH = new PDO("mysql:host=$ho
```

Create this file and save in products folder and we will include it in all our files

\$DBH = new PDO("mysql:host=\$host;dbname=\$dbname",\$user,\$pass);
}catch (PDOException \$e) {echo \$e->getMessage();}

?>

# db.php

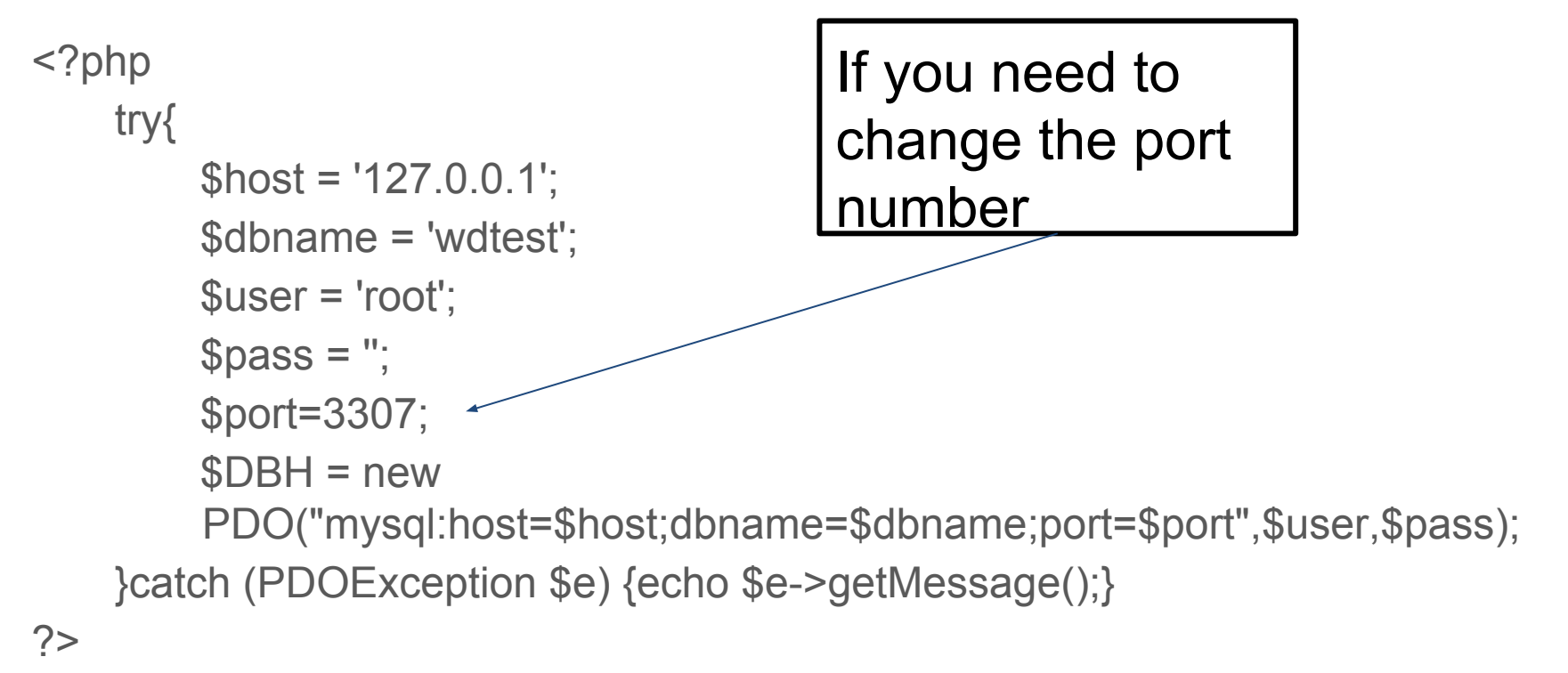

#### **PDO** revisited

**\$DBH = new PDO("mysql:host=\$host;dbname=\$dbname",\$user,\$pass);** 

#### **\$DBH is an instance of the class PDO**

**\$DBH now has a number of functions (or methods) available to it including the prepare() function** 

# PDO prepare()

Prepares an SQL statement to be executed by the <u>PDOStatement::execute()</u> method.

The SQL statement can contain zero or more named (:name) or question mark (?) parameter placeholders for which real values will be substituted when the statement is executed

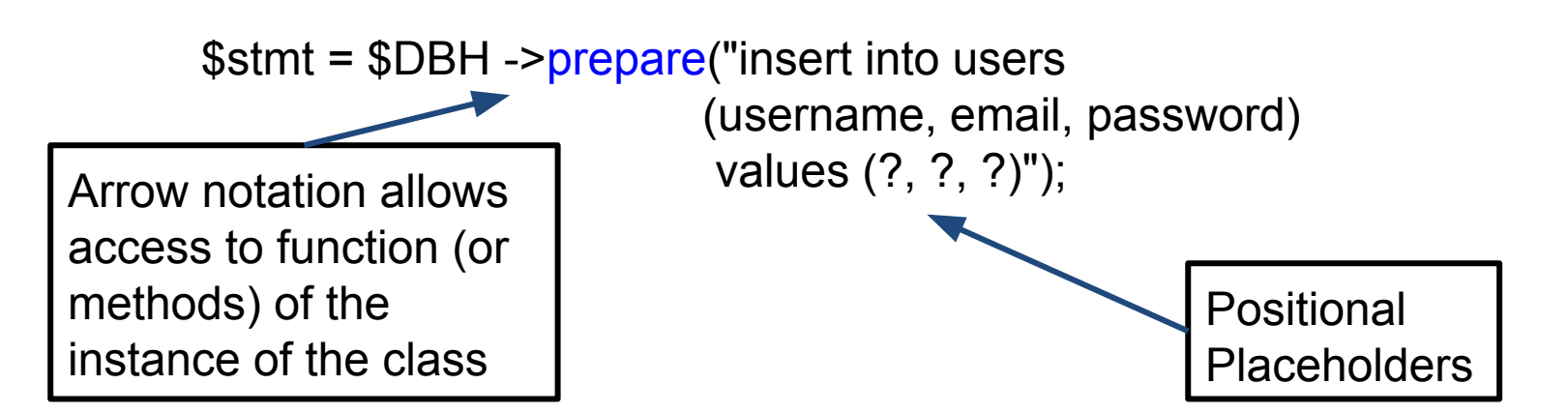

#### PDO Statement Class

The prepare function (or method) returns an instance of the class <u>PDOStatement</u>

In the previous example \$stmt is now an instance of the **PDOStatement** class

PDOStatement has a number of methods we can use, including

bindParam() - bind parameter to placeholder in prepare statement
execute() - execute sql statement

#### **PDO Statement Class**

\$stmt = \$DBH->prepare("select \* from users where username = ?" ); \$stmt->bindParam(1, \$username); \$stmt->execute();

Once the sql statement has been executed we can use other functions to return data from the sql execution. Generally we are returning rows of data in an **associative array**, where the key is the database table column name and the value is the column data.

\$stmt->fetch() - return single row from a query
\$stmt->fetchAll() - return all rows in a query

#### Products.php

<?php

?>

// create the connection

include('db.php');

// select the correct table

```
$stmt = $DBH->prepare("SELECT * FROM Products");
```

\$stmt->execute();

// get the rows and put it in a variable

```
$rows = $stmt->fetchAll(PDO::FETCH_ASSOC);
```

foreach(\$rows as \$row){

echo \$row['id'].", ".\$row['product\_name'].", ".\$row['product\_description']."<br/>>";

#### errordb.php

We have been having problems with inserts not working and not getting any useful errors. To remedy this we can add the following after the ->execute() of our SQL statement

#### <?php

\$arr = \$stmt->errorInfo();
if (isset(\$arr[2])) {// we have an error
 echo "<br/> Database Error Code: ".\$arr[0];
 echo "<br/> Driver Error Code: ".\$arr[1];
 echo "<br/> Database Error Message: ".\$arr[2];
 exit();

Save as errordb.php and include it in all our php files after where we execute sql query

#### Products.php

<?php

// create the connection include('db.php');

// select the correct table

```
$stmt = $DBH->prepare("SELECT * FROM Products");
```

\$stmt->execute();

include('errordb.php');

// get the rows and put it in a variable
\$rows = \$stmt->fetchAll(PDO::FETCH\_ASSOC);
foreach(\$rows as \$row){

Add this line.

Lets test this, Change the table name from Products to xyz and reload in browser. Observer the error.

echo \$row['id'].", ".\$row['product\_name'].", ".\$row['product\_description']."<br/>>";

### Products List vs Products Page

- We have the list of products, now we want to see a specific product page
- Typically, our database would have more fields to really fill out a product page, but let's just show the bare bones, and build it up from there
- We will use the information as is in the database to populate a standard product page
- Every product page will look the same, with different data filled into specific areas of the page, again, like a template

#### **Dynamic Products Pages**

- In our database we use an **id** to uniquely identify our products
- We are going to use this **id** to call up the information for our individual product to fill in the product page
- To do this we can pass our id from our products list page to the product view page
- Up to now we have passed data from page to page via a form or php sessions etc, this time we're going to link to the product from the products list via a **href** link passing the id as a parameter

- We pass our data from one page to the next, in this case via the URL
- Remember we had two methods of passing data from one form to the next?

• GET

#### • POST

- The POST encoded the information in the HTTP request whereas the GET sends it via the URL
- Using the GET allows us to send data directly via the URL
- We just want to send the id via the URL as a parameter

#### http://localhost/products/viewProduct?id=1

#### Passing Parameters via the URL

http://localhost/products/viewProduct?id=1

After the question mark are the parameters

- In this case we are sending the value 1 in the variable id
- If we wanted to send multiple parameters we would separate them with an &

Just to make sure it works:

```
<?php
$pid = $_GET['id'];
echo $pid;
```

?>

Create a file with this content and save as

viewProduct.php

- So we know we can pass the id of the clicked link through to the product page and print it
- Now, we want to use that id to get the specific info out of the database and actually use it
- This time, we are not doing a general SELECT \* call to the database, instead, we are doing a SELECT \* FROM Products **WHERE** ...
- We know we will only get one result back as we are using the Unique Primary Key to get at the data

#### <?php

```
$pid = $_GET['id'];
```

```
include('db.php');
```

```
$stmt = $DBH->prepare("SELECT * FROM Products WHERE id= :pid");
$stmt->bindValue(':pid', $pid);
```

```
$stmt->execute();
```

```
include('errordb.php');
```

```
$row = $stmt->fetch(PDO::FETCH_ASSOC);
```

```
echo $row['id'].", ".$row['product_name'].", ".$row['product_description'];
echo ", ".$row['cost']."<br/>";
```

### products.php

<?php

// create the connection

include('db.php');

// select the correct table

```
$stmt = $DBH->prepare("SELECT * FROM Products");
```

\$stmt->execute();

```
include('errordb.php');
```

```
// get the rows and put it in a variable
```

\$rows = \$stmt->fetchAll(PDO::FETCH\_ASSOC);

foreach(\$rows as \$row){

echo \$row['id'].",".\$row['product\_name'].",".\$row['product\_description'].

"<a href=viewProduct.php?id=".\$row['id'].">View</a>"."<br/>br/>";

Create a link to viewProduct.php with product id

<?php include('header.php'); ?>
<h2>%%Put Title Here%%</h2>

<?php // existing code ?>

<?php include 'footer.php'; ?>

Add header and footer to viewProduct.php and products.php.

#### products.php

\$rows = \$stmt->fetchAll(PDO::FETCH ASSOC);

```
echo "":
echo "IdNameDescription";
foreach($rows as $row){
     echo "";
     echo "";
     echo $row['id'];
     echo "":
     echo "":
     echo $row['product_name'];
     echo "":
     echo "":
     echo $row['product_description'];
     echo "":
     echo "";
     echo "<a href=viewProduct.php?id=".$row['id'].">View</a>";
     echo "":
     echo "":
```

Tidy things up with a table. Replace **foreach {}** with red code

#### echo "";

### Adding Style file to Header

<!DOCTYPE html>

<html>

<head>

</head>

<body>

```
k rel="stylesheet" href="menu.css">
```

```
k rel="stylesheet" href="style.css">
```

header.php, created earlier

Tidy things up with some css styling. Create **style.css** file in same folder

table {
 border: 1px solid black;
}
th, td {
 padding: 15px;
 text-align: left;
}
th{
 background-color: mediumseagreen;
 color: white }

We're going to add a page to delete a product .

To do this we're going to populate a form with data from our database table using the **id** of the product selected.

When we have deleted we will return to the products.php file

So we'll start by creating our form and adding data to it from the table

We'll make the input fields readonly so the can't be amended. Using the input attribute **readonly** 

<h2>Delete Product</h2><br></br>

<form class='form-style' action="deleteProduct.php" method="post">

Product: <input type="text" name="product" value="<?php echo \$product; ?>" readonly/>

Description: <input type="text" name="description" value="<?php echo
\$product\_desc; ?>" readonly/>

Cost: <input type="text" name="cost" value="<?php echo \$cost; ?>" readonly/> <input type="submit" name="submit" value="Delete" class='button'/> </form>

<?php

```
$pid = $_GET['id']; // from link in products.php
```

include('db.php');

```
$stmt = $DBH->prepare("SELECT * FROM Products WHERE id= :pid");
```

```
$stmt->bindValue(':pid', $pid);
```

\$stmt->execute();

```
include('errordb.php');
```

```
$row = $stmt->fetch(PDO::FETCH_ASSOC);
```

```
$product = $row['product_name'];
```

```
$product_desc = $row['product_description'];
```

\$cost = \$row['cost'];

?>

Add php code above html form

Add a few lines to **products.php** file to link to the delete page , directly under the viewProduct link

echo ""; echo "<a href=deleteProduct.php?id=".\$row['id'].">Delete</a>"; echo "";

### Test the link in the browser

We need to distinguish between a GET and a POST in the file. When we click the link in products.php we are doing a GET.

When we submit the form we are doing a **POST** 

When we see a post we want to delete the row from the table using the DELETE sql method using the data from the form

We need to add a line in the form to store the id of the row we are going to delete. We do not want to display this id on the form.

<input type="hidden" name="pid" value="<?php echo \$pid; ?>" />

<html>

<body>

<h2>Delete Product</h2><br></br>

Our HTML now looks like

<form class='form-style' action="deleteProduct.php" method="post">

Product: <input type="text" name="product" value="<?php echo \$product; ?>" readonly/>

Description: <input type="text" name="description" value="<?php echo \$product\_desc; ?>" readonly/>

Cost: <input type="text" name="cost" value="<?php echo \$cost; ?>" readonly/> <input type="hidden" name="pid" value="<?php echo \$pid; ?>" /> <input type="submit" name="submit" value="Delete" class='button'/>

</form>

</body>

</html>

The GET part of php code

```
<?php
include('db.php'); //note we moved this line
if ($ GET){
    $pid = $ GET['id'];
    $stmt = $DBH->prepare("SELECT * FROM Products WHERE id= :pid");
    $stmt->bindValue(':pid', $pid);
    $stmt->execute();
    include('errordb.php');
    $row = $stmt->fetch(PDO::FETCH ASSOC);
    $product = $row['product_name'];
    $product desc = $row['product description'];
    $cost = $row['cost'];
```

?>

The POST part of php

```
if ($_POST) {
    $pid = $_POST['pid']; // from hidden input field
```

```
$stmt = $DBH->prepare("DELETE FROM Products WHERE id= :pid");
$stmt->bindValue(':pid', $pid);
$stmt->execute();
include('errordb.php');
header("Location: products.php");
```

Add directly after the if (\$\_GET) { }

# Add the **header** and **footer** php code to deleteProduct.php as before.

Test the app as it stands

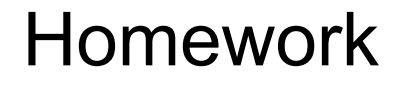

To complete our application we need an UPDATE and CREATE option.

There is an exercise on moodle asking you to do this with the steps you need to complete.

I'll post a solution file by next tuesday.

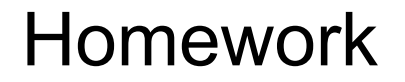

Watch out for additional tutorials in the next weeks moodle section

**Practice Quiz** 

Watch out for practice moodle quiz. Top of moodle page. Hopefully by next tuesday.